## AMP端點版Windows聯結器受管Symantec Enterprise Protection 12.1中的排除

#### 目錄

<u>簡介</u>

AMP端點版Windows聯結器受管Symantec Enterprise Protection 12.1中的排除

### 簡介

要防止面向終端的AMP聯結器與防病毒軟體或其他安全軟體發生衝突,您必須建立例外項,以便防 病毒軟體不會掃描面向終端的AMP聯結器目錄。

# AMP端點版Windows聯結器受管Symantec Enterprise Protection 12.1中的排除

- 1. 登入到Symantec Enterprise Protection Manager。
- 2. 在左窗格中按一下Policies。
- 3. 在Policies清單下選擇Exceptions條目。
- 4. 您可以新增新例外策略,也可以編輯現有例外策略。
- 5. 開啟策略後,按一下Exceptions。
- 6. 按一下Add按鈕,從清單中選擇Windows Exceptions,然後從子選單中選擇Folder。
- 7. 在Add Security Risk Folder Exception對話方塊中,從Prefix variable下拉選單中選擇 [PROGRAM\_FILES],然後在Folder欄位中輸入Cisco for Connector版本5.1.1及更高版本或 Sourcefire for previous版本。確保選中Include subfolders。
- 8. 在**指定排除此資料夾選單的掃描型別**下,選擇**全部**。
- 9. 按一下「**OK**」(確定)。
- 10. 確保組織內所有安裝了AMP for Endpoints聯結器的電腦都使用此例外。

#### 關於此翻譯

思科已使用電腦和人工技術翻譯本文件,讓全世界的使用者能夠以自己的語言理解支援內容。請注 意,即使是最佳機器翻譯,也不如專業譯者翻譯的內容準確。Cisco Systems, Inc. 對這些翻譯的準 確度概不負責,並建議一律查看原始英文文件(提供連結)。